## Évènements

Viadeo vous propose de faire la promotion de vos évènements et de vous inscrire à des évènements publiés par des membres Viadeo.

Souvent, sur Viadeo, on voit peu d'inscrits à un évènement. Ceci s'explique pour deux raisons : la première est qu'il ne suffit pas de poster son évènement pour que des milliers de personnes s'y inscrivent. Il faut en faire la promotion à l'aide de toutes les techniques dont traite ce livre et à l'aide des techniques classiques que nous connaissons tous. La deuxième raison est que certaines personnes viennent sans le spécifier sur Viadeo. Aussi, ne considérez pas ce chiffre comme la réalité même s'il peut tout à fait l'être.

| Publier un événement        | France : Liste des événements                                                                                                    | Pays sélectionné 1. France                                                                                                    |
|-----------------------------|----------------------------------------------------------------------------------------------------|----------------------------------------------------------------------------------------------------|
| 🚯 Communautés 🔹             |                                                                                                    |                                                                                                    |
| 2 - 13 - 14<br>octobre 2010 | Rechercher Mots clés                                                                                                    | Sans imite de temps                                                                                                    |
|                             | Rencontres Networking (428)<br>Arts et Culture (227)<br>Formation, MBA, MS et Masters (469)                                                                                       | Salons et conférences (596)<br>Sports (62)<br>Vacances et Séjours (7)                                                                                                    |
|                             | 20ème Congrès du Réseau 008h45 @ l'Ecole de Management : 8h45 à 10h15 > «La responsabilité socia Pia Imbs, Mabre de conférences HDR à l Universités à l'IAE de Djon • Fabrice Mai | des IAE<br>trasbourg (Strasbourg , Lorrane)<br>le de l'entreprise: une rupture du management ?» Animé par<br>EM Strasbourg. Avec : • Samuel Mercier, Professeur des<br>léon,<br>22 Inscrits<br>100 maximum |

## 1. Rechercher des évènements à l'aide des catégories

- Affichez la page **Evénements**.
- Cliquez sur le lien de la catégorie pour laquelle vous souhaitez afficher les événements, puis cliquez éventuellement sur une des sous-catégories proposées.

Par exemple, si vous souhaitez participer à un vernissage dans l'espoir de rencontrer des personnes intéressées par vos œuvres, vous pouvez aller dans les catégories **Arts et Culture**, puis **Exposition - Vernissage**.

Différents évènements sont disponibles.

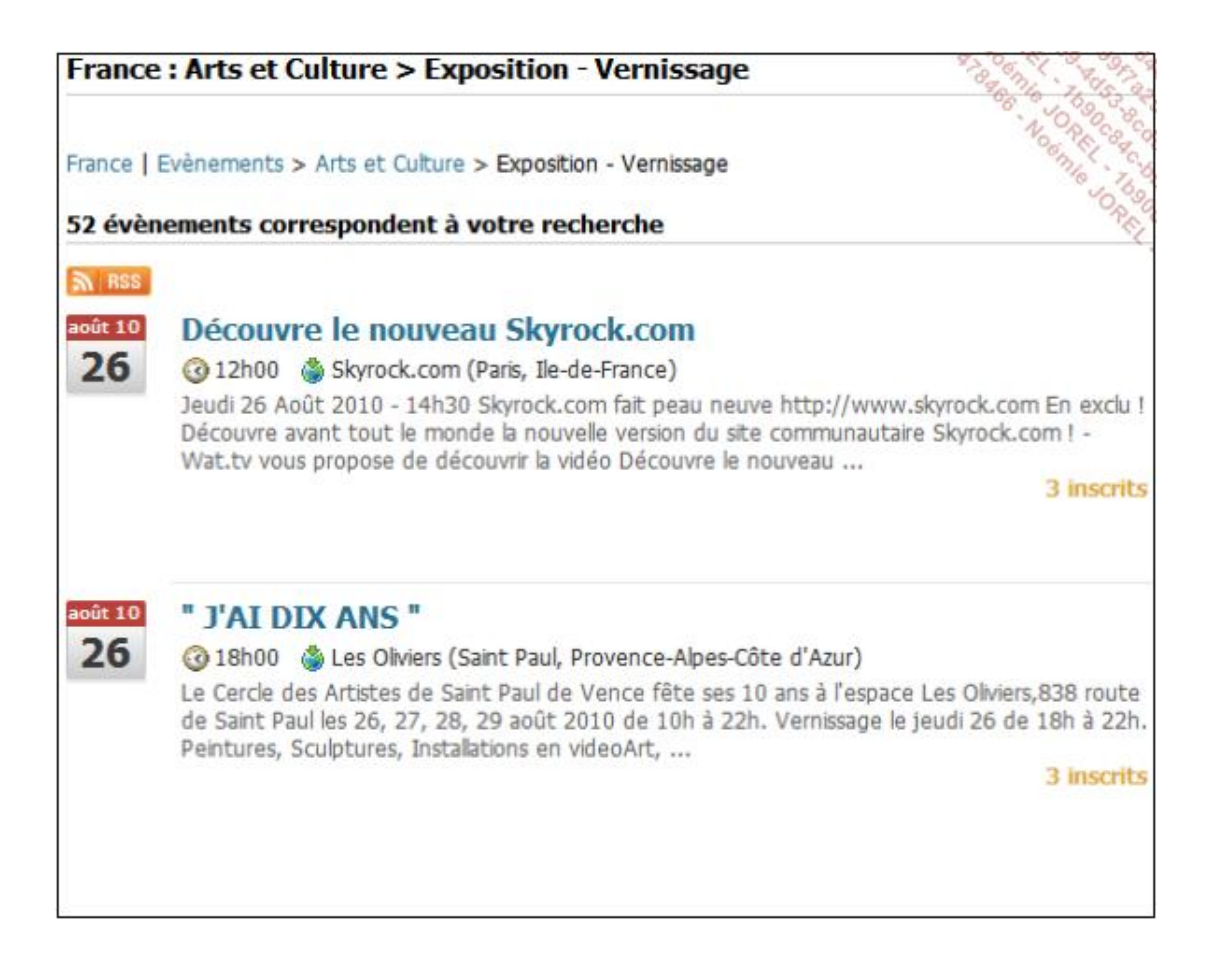

- Cliquez sur le lien de l'évènement à afficher.
- Pour vous inscrire à l'évènement, utilisez les options visibles dans la barre latérale droite.

| Souhaitez-vous participer ?                                                                                            |  |  |  |  |
|----------------------------------------------------------------------------------------------------|--|--|--|--|
| 🗹 🔘 Oui                                                                                                    |  |  |  |  |
| Peut-être                                                                                                    |  |  |  |  |
| Date limite d'inscription :<br>dimanche 29 août 2010                                                                   |  |  |  |  |
| Participants :                                                                                                    |  |  |  |  |
| 3 inscrits                                                                                                    |  |  |  |  |
| 3 personnes confirmées                                                                                                 |  |  |  |  |
| Rappel e-mail<br>Souhaitez-vous recevoir un e-mail de<br>rappel ?                                                      |  |  |  |  |
| Aucun                                                                                                    |  |  |  |  |
| Autorisez-vous l'organisateur à vous<br>envoyer des informations par e-mail à<br>propos de cet évènement ?<br>Oui  Non |  |  |  |  |
| Valider                                                                                                    |  |  |  |  |

N'oubliez pas de valider.

## 2. Rechercher des évènements à l'aide du moteur de recherche

- Affichez la page Évènements.
- Tapez dans la zone **Rechercher** le ou les mots-clés permettant de trouver l'évènement.
- Si besoin, cliquez sur le lien Recherche avancée afin d'ajouter des critères de recherche comme le lieu, la période...

|                    |                      | T TA Coschergingomeo |
|--------------------|----------------------|----------------------|
| Recherche avancée  |                      |                      |
| Mots dés           | immobilier           | 506 8 8 2 5 95 VO    |
| Régions            | Rhône-Alpes          |                      |
| Ville, Code Postal | lizon                |                      |
| Période / Dates    | Sans limite de temps |                      |
| Catégorie          | Choisissez           | ×                    |
|                    | Chercher             |                      |

Selon le cas, cliquez sur le bouton **OK** ou **Chercher**.

Les évènements correspondant à votre recherche s'affichent dans la page.

Rien ne vous empêche de « court-circuiter » le processus en entrant en contact avec l'organisateur de l'évènement.

Les évènements auxquels vous êtes inscrit s'affichent dans la **Liste de mes événements** accessible en cliquant sur le bouton **Gérer mes événements** de la page **Évènements**.

## 3. Publier un évènement

Si vous souhaitez augmenter le nombre de participants à votre évènement, vous pouvez le publier. Comme il a été expliqué précédemment, publier son évènement sur Viadeo n'est pas une garantie de popularité supplémentaire. Vous ne gagnerez aucun inscrit si vous ne faites pas une campagne qui va avec. En revanche, cela peut être un outil de gestion des inscriptions simple et générateur de réels contacts pour la suite.

- Affichez la page Évènements puis cliquez sur le bouton Publier un événement.
- Saisissez les données de l'évènement dans le formulaire qui s'affiche.
- Cliquez sur le bouton **Créer un événement**.

Une fois publié, l'évènement s'ajoute à la rubrique **Liste de mes événements** dans laquelle vous retrouvez les évènements auxquels vous vous êtes inscrit.